FIRMA DIGITAL EN DOCUMENTO PDF

# Tabla de Contenido

| Ι.   | ¿QUÉ ES UNA FIRMA DIGITAL?                   | 2  |
|------|----------------------------------------------|----|
| н.   | INSTALACIÓN DE ACROBAT READER                | 2  |
| III. | CREACIÓN DE FIRMA DIGITAL                    | 4  |
| IV.  | MODIFICAR UN DOCUMENTO FIRMADO               | .9 |
| v.   | POSIBLES PROBLEMAS AL ABRIR UN DOCUMENTO PDF | 9  |

## I. ¿QUÉ ES UNA FIRMA DIGITAL?

Una firma digital es un mecanismo que se utiliza para verificar que un documento, mensaje o transacción digital es auténtico. Proporciona a un receptor la garantía de que el mensaje fue realmente generado por el remitente y no fue modificado por un tercero.

Una firma digital es un sello electrónico cifrado que autentica datos digitales. La firma confirma que la información se originó en el firmante y no ha sido alterada.

## II. INSTALACIÓN DE ACROBAT READER

Para crear una firma digital en un documento con formato PDF, es necesario tener instalada la aplicación de **Adobe Acrobat Reader DC**. Esta aplicación se puede bajar de forma gratuita a su computadora.

Si no tiene instalada la aplicación de Adobe Acrobat Reader DC, siga las siguientes instrucciones para instalarla:

- 1) Vaya a la página de Adobe en el siguiente enlace: <u>www.adobe.com</u>
- 2) Seleccione: PDF & E-signatures en el menú principal y luego Acrobat Reader

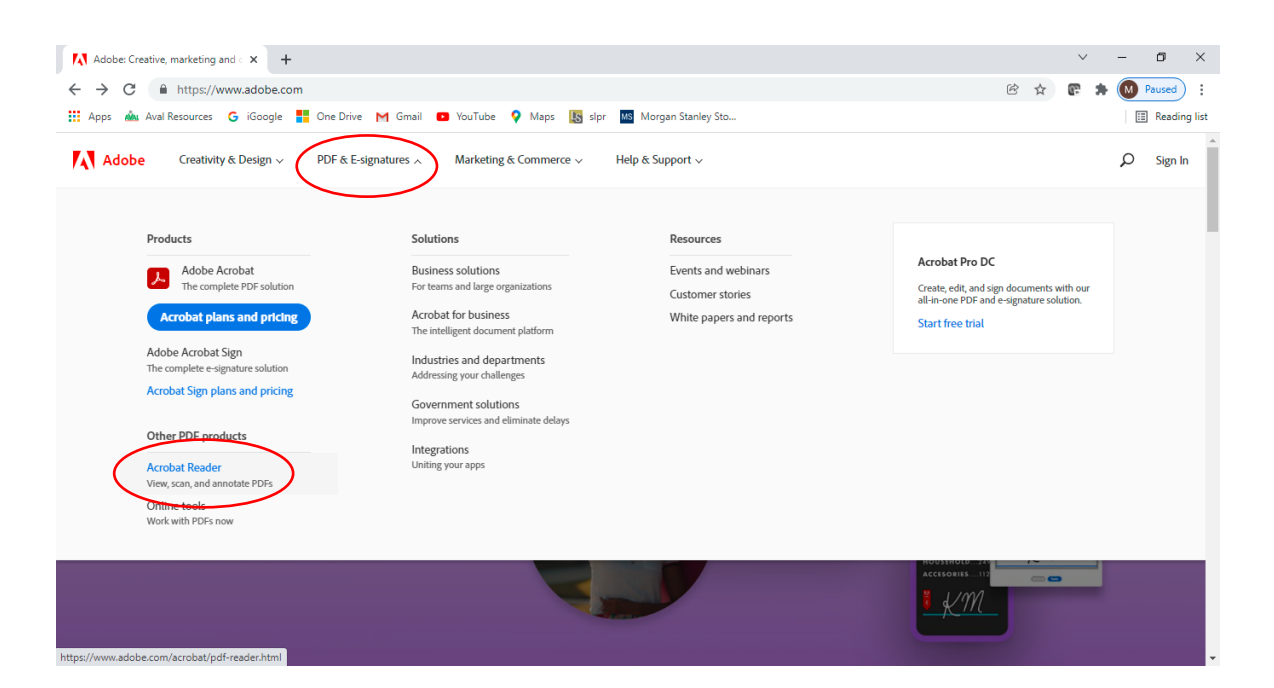

#### 3) Seleccione el botón "Download PDF Reader"

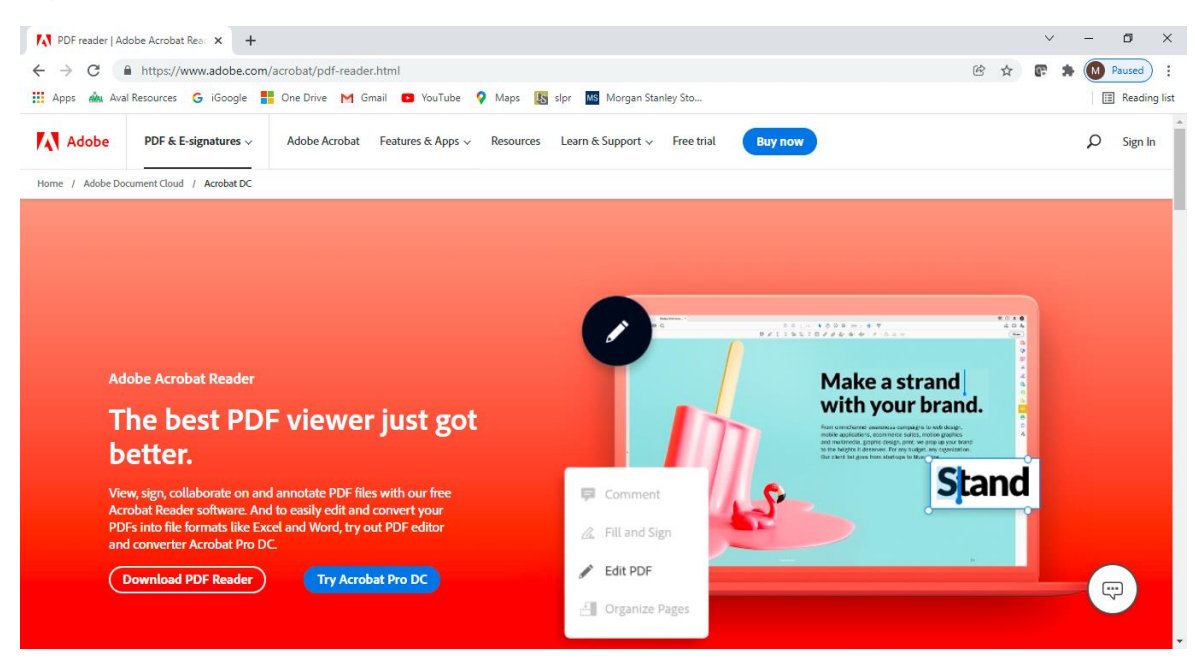

#### 4) Seleccione el botón "Download Acorbat Reader"

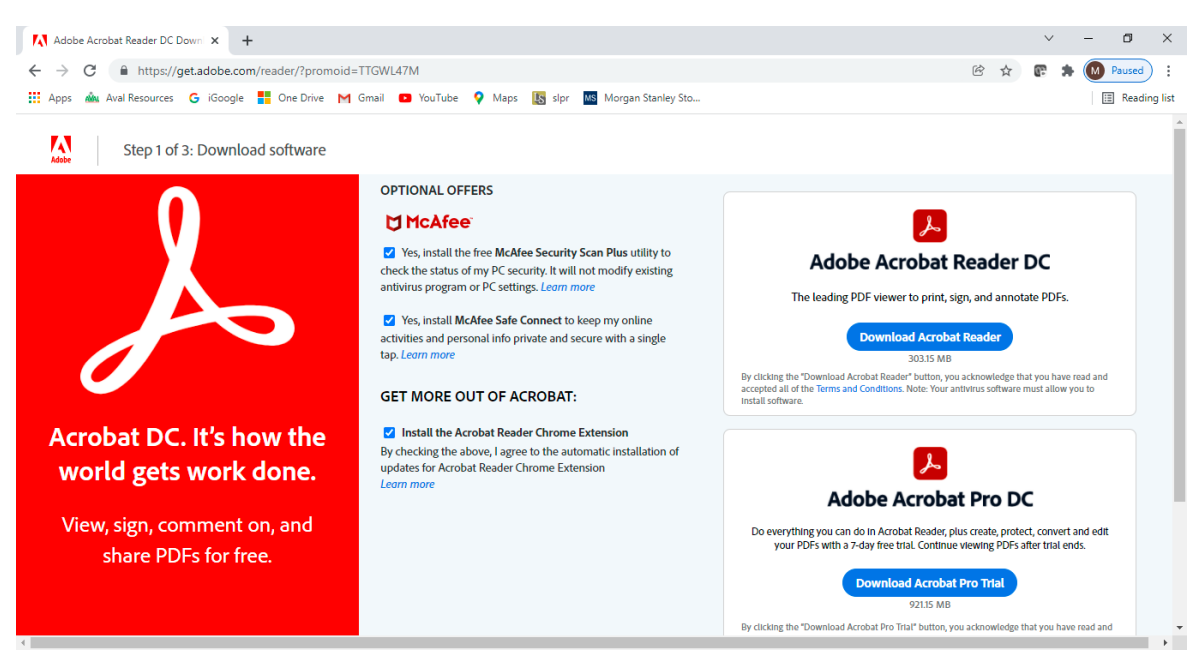

## III. CREACIÓN DE FIRMA DIGITAL

1) Abra un documento en PDF que incluya firma digital y haga "click" en el campo de la firma.

| ESTIMADO DE HONORARIOS TRÁMITE CIVIL             |                                                                               |  |  |  |  |  |
|--------------------------------------------------|-------------------------------------------------------------------------------|--|--|--|--|--|
| Obligación Base: \$600.00                        | Ingrese aquí la Obligación Base: Horas Autorizadas: 0                         |  |  |  |  |  |
| Solicito ajuste de honorarios por la sigui       | ente razón: Horas Adicionales Solicitadas:                                    |  |  |  |  |  |
|                                                  | horas = \$ 0.00                                                               |  |  |  |  |  |
| Certifico que he leído, entiendo y ace<br>Firma: | pto los términos de contratación.<br>Dirección: Calle 123                     |  |  |  |  |  |
| Abogado: Amarilis Acevedo Vera                   | Apt A<br>Caguas, PR 00726                                                     |  |  |  |  |  |
| ENVÍE ESTE FORMULARIO POR CORREC<br>22-068847    | ELECTRÓNICO A:     3@slpr-demo.legalserver.org; cdelgado@servicioslegales.org |  |  |  |  |  |

### 2) Seleccione "Configure Digital ID".

| Otros gastos necesarios para la tra                                                                                       | amitación diligente del cas     | so.                            |                    |                 |           |  |  |  |
|----------------------------------------------------------------------------------------------------|---------------------------------|--------------------------------|--------------------|-----------------|-----------|--|--|--|
| Cualquier pago de gastos que implique un desembolso en exceso de \$50.00 deberá ser autorizado por el Director del Centro |                                 |                                |                    |                 |           |  |  |  |
| o de PPC, antes de incurrir en el n                                                                                       | Digital ID Configuration Requir | ed                             | ×                  |                 |           |  |  |  |
| Obligación Base: \$600.00                                                                                                 | This signature field            | requires a digital signature i | dentity.           | s Autorizadas:  | 0         |  |  |  |
| Solicito ajuste de honorarios por la                                                                                      | Would you like to o             | onfigure one now?              |                    | Adicionales Sol | icitadas: |  |  |  |
| Certifico que he leído, entiendo<br>Firma:                                                                                | Help                            | Configure Digital ID           | Cancel             | horas =         | \$ 0.00   |  |  |  |
|                                                                                                    |                                 |                                | Urb XYZ            |                 |           |  |  |  |
| Abogado: Amarilis Acevedo Vera                                                                                            |                                 |                                | Apt A              |                 |           |  |  |  |
|                                                                                                    |                                 |                                | Caguas, PR 00726   |                 |           |  |  |  |
| Teléfono: 787-111-3333                                                                                                    |                                 |                                |                    |                 |           |  |  |  |
| ENVÍE ESTE FORMULARIO POR CO                                                                                              | DRREO ELECTRÓNICO A:            |                                |                    |                 |           |  |  |  |
| 22-0                                                                                                    | 688473@slpr-demo.legalse        | rver.org; cdelgado@se          | rvicioslegales.org |                 |           |  |  |  |

3) Seleccione "Create a new Digital ID" y luego el botón Continue.

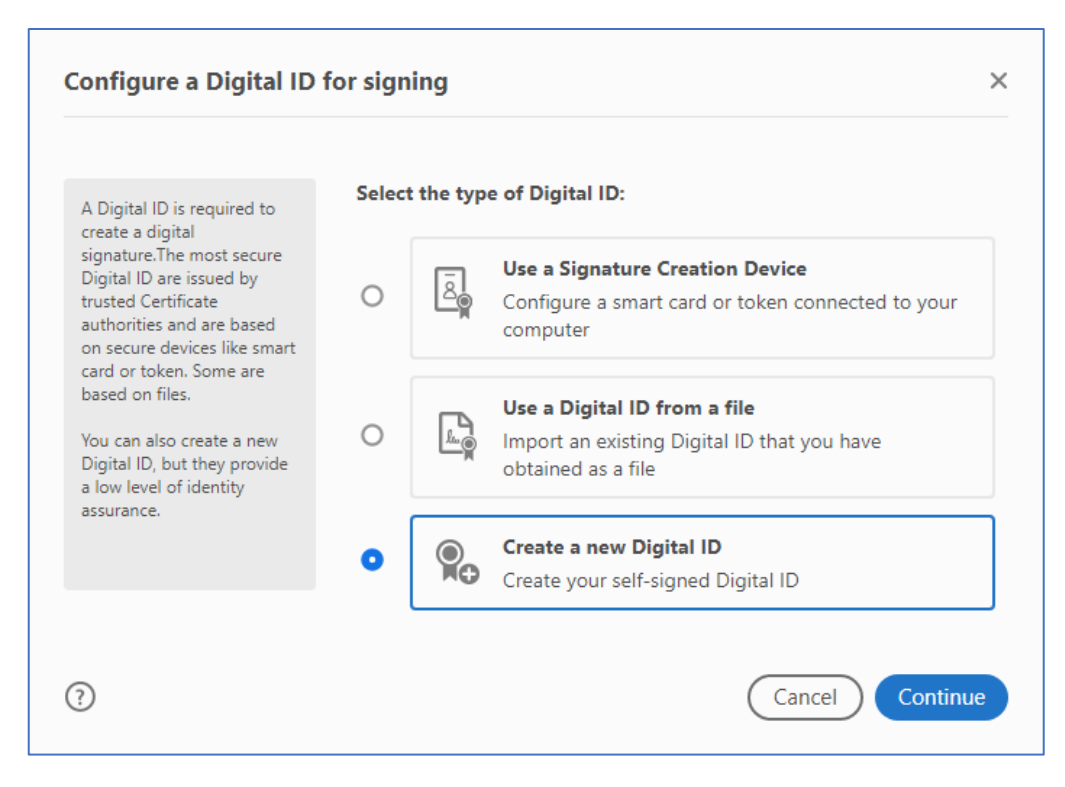

4) Seleccione "Save to File" y luego el botón Continue.

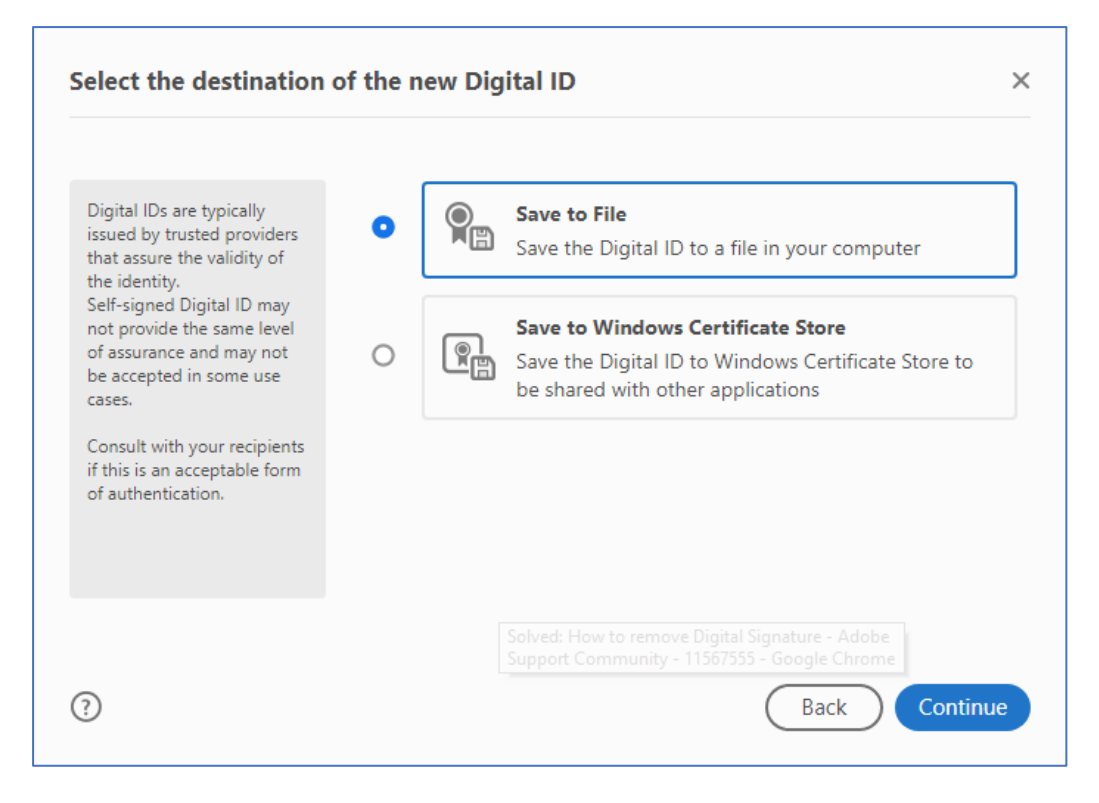

5) Complete los campos de **Name, Organization Name, Email Address**. **No** cambie los campos de "Key Algorithm" y "Use Digital ID for". Luego oprima el botón **Continue**.

| reate a self-signed Di                                                                    | gital ID            |                           | >        |
|-------------------------------------------------------------------------------------------|---------------------|---------------------------|----------|
| Enter the identity                                                                        | Name                | John Doe                  |          |
| formation to be used for<br>eating the self-signed<br>ioital ID.                          | Organizational Unit | Enter Organizational Unit |          |
| Digital IDs that are self-                                                                | Organization Name   | Servicios Legales         |          |
| signed by individuals do not<br>provide the assurance that<br>the identity information is | Email Address       | test@gmail.com            |          |
| valid. For this reason they<br>may not be accepted in                                     | Country/Region      | US - UNITED STATES        | ~        |
| some use cases.                                                                           | Key Algorithm       | 2048-bit RSA              | ~        |
|                                                                                           | Use Digital ID for  | Digital Signatures        | ~        |
|                                                                                           |                     |                           |          |
| )                                                                                         |                     | Back                      | Continue |

6) Ingrese una contraseña en "Apply a password to protect the Digital ID" y repita la misma contraseña en "Confirm the password". Luego oprima el botón de "Save".

| ave the self-signed Di                                                                 | igital ID to a file ×                                     |
|----------------------------------------------------------------------------------------|-----------------------------------------------------------|
| Add a password to protect<br>the private key of the                                    | Your Digital ID will be saved at the following location : |
| Digital ID. You will need this<br>password again to use the<br>Digital ID for signing. | C:\Users\ramma\AppData\Roaming\Adobe\Acrobat\D(           |
| Save the Digital ID file in a known location so that you can copy it or back it up.    | Apply a password to protect the Digital ID:               |
|                                                                                        | Confirm the password:                                     |
|                                                                                        |                                                           |
| 2                                                                                      | Back Save                                                 |

7) Seleccione el botón "Continue".

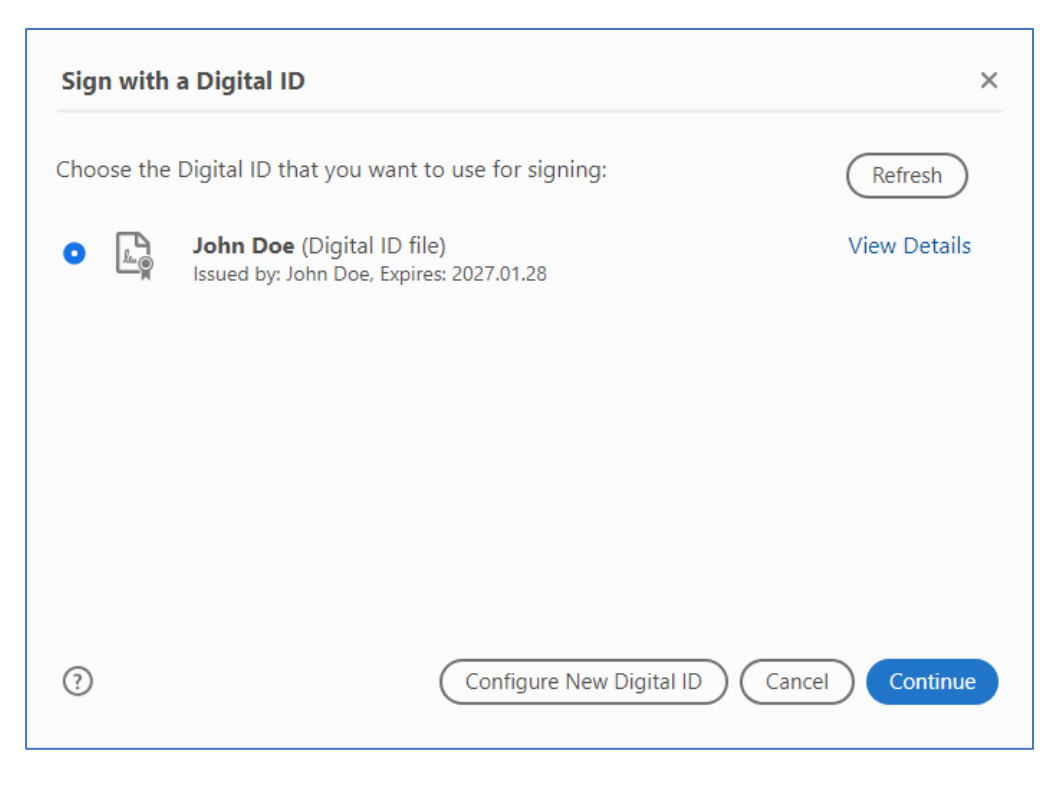

8) Ingrese su contraseña en "Enter the Digital ID PIN or Password..." y luego oprima "Sign".

| Sign as "John Doe"                   | ×                                    |
|--------------------------------------|--------------------------------------|
| Appearance Standard Text             | ~ Create                             |
| John                                 | Digitally signed by John Doe         |
| Doe                                  | Date: 2022.01.28<br>13:15:10 -04'00' |
| Enter the Digital ID PIN or Password | View Certificate Details Back Sign   |

9) Verifique el <u>nombre del documento</u> a guardar y el lugar en donde lo va a guardar. Luego guarde el documento oprimiendo el botón "**Save**".

| 🔒 Save As              |        |                  |                  |             |         |               |        | ×      |
|------------------------|--------|------------------|------------------|-------------|---------|---------------|--------|--------|
| ← → · ↑ <mark> </mark> | > TI   | his PC → Win     | dows (C:) → Test | ~           | ō       |               | í      |        |
| Organize 🔻 Ne          | w fold | der              |                  |             |         |               |        | ?      |
| 💻 This PC              | ^      | Name             | ^                |             | ۵       | Date modified | Туре   |        |
| 🧊 3D Objects           |        |                  | 1                | No items ma | tch you | ır search.    |        |        |
| 📃 Desktop              |        |                  |                  |             |         |               |        |        |
| 🔮 Documents            |        |                  |                  |             |         |               |        |        |
| 👆 Downloads            |        |                  |                  |             |         |               |        |        |
| 👌 Music                |        |                  |                  |             |         |               |        |        |
| Pictures               |        |                  |                  |             |         |               |        |        |
| 📑 Videos               |        |                  |                  |             |         |               |        |        |
| 🏪 Windows (C:)         |        |                  |                  |             |         |               |        |        |
| 鹶 Network              | ~      | <                |                  |             |         |               |        | >      |
| File <u>n</u> ame:     | FAC    | TURA APELACI     | ION PPC_TEST.pdf |             |         |               |        | ~      |
| Save as <u>t</u> ype:  | Adol   | be PDF Files (*. | .pdf)            |             |         |               |        | $\sim$ |
| ∧ Hide Folders         |        |                  |                  |             |         | <u>S</u> ave  | Cancel |        |

10) Su firma digital aparecerá en el documento.

| Obligación Base: \$600.00                           | Ingrese aquí la Obligación Base:                           | \$ 600.00    | Horas Autorizadas:    | 8         |
|-----------------------------------------------------|------------------------------------------------------------|--------------|-----------------------|-----------|
| Solicito ajuste de honorarios por la siguie         | nte razón:                                                 |              | Horas Adicionales Sol | icitadas: |
|                                                     |                                                            |              | horas =               | \$ 0.00   |
| Certifi <del>co que he</del> leido, entiendo y acer | to los t <del>érminos</del> de contratación.               |              |                       |           |
| Firma: John Doe Digitally Date: 20                  | signed by John Doe Dirección<br>122.06.12 14:02:56 -04'00' | Calle 123    |                       |           |
| Abogado: Amarilis Acevedo Vera                      |                                                            | Apt A        | 0726                  |           |
| Teléfono: 787-111-3333                              |                                                            | Caguas, PR L | 0726                  |           |
| ENVÍE ESTE FORMULARIO POR CORREO                    | ELECTRÓNICO A:                                             |              |                       |           |

## IV. MODIFICAR UN DOCUMENTO FIRMADO

Si desea modificar un documento que ha sido firmado de forma digital, deberá eliminar la firma para habilitar los campos y poder modificarlos.

1) Posicione el cursor sobre el campo de la firma y oprima el botón derecho del "mouse". Aparecerá una lista de opciones.

| Certifico que los servicios se rindieron según facturados. |                                                           |                                           |  |  |  |  |  |
|------------------------------------------------------------|-----------------------------------------------------------|-------------------------------------------|--|--|--|--|--|
| FIRMA: Test                                                | Digitally signed by Test<br>Date: 2022.03.14 20:46:56 -8- | <u>C</u> lear Signature                   |  |  |  |  |  |
| USO: CSD                                                   |                                                           | <u>V</u> alidate Signature                |  |  |  |  |  |
| BALANCE ACTUAL:                                            |                                                           | View Signed Version                       |  |  |  |  |  |
| Horas a Aumentar:                                          | \$ 0,00                                                   | Compare Signed Version to Current Version |  |  |  |  |  |
| HONORARIOS AJUSTADOS:                                      | \$ 0.00                                                   |                                           |  |  |  |  |  |
| Honorarios a Pagar:                                        |                                                           | Show Signature <u>P</u> roperties         |  |  |  |  |  |

- 2) Seleccione **"Clear Signature"** de la lista de opciones.
- 3) La firma se borrará y podrá modificar el documento.

| Certifico que | los servicios se rindieron según facturados. |  |
|---------------|----------------------------------------------|--|
| FIRMA:        |                                              |  |

## V. POSIBLES PROBLEMAS AL ABRIR UN DOCUMENTO PDF

1) ¿Por qué se abre mi documento PDF en un navegador web ("browser") en lugar de un lector de PDF (Acrobat Reader)?

Posibles razones:

- Porque no haya instalado ("download) el lector de PDF Acrobat Reader o
- Porque la configuración de su computadora está definida para que el documento abra en un navegador web (Ej. Chrome, Edge, Safari, Firefox)
- 2) ¿Cómo cambiar la configuración para que el documento abra con el lector PDF Acrobat Reader?

Si desea cambiar su configuración para abrir documentos PDF en Acrobat Reader en lugar de su navegador, siga las siguientes instrucciones:

- 1. Abra Adobe Acrobat Reader y seleccione Edit > Preferences.
- 2. Haga click en **Internet** en el panel de la izquierda del menu de **Preferences** y luego seleccione **Internet Settings.**
- 3. Seleccione la pestaña Programs.
- 4. Haga click en Manage Add-Ons y seleccione Acrobat Reader de la lista de add-ons.
- 5. Haga click en **Disable** para asegurar que los PDFs no van a abrir en un navegador.